## Setting up the HDV300 Camera IP Address

Right-click on the network icon and click Open Network and Sharing Center.

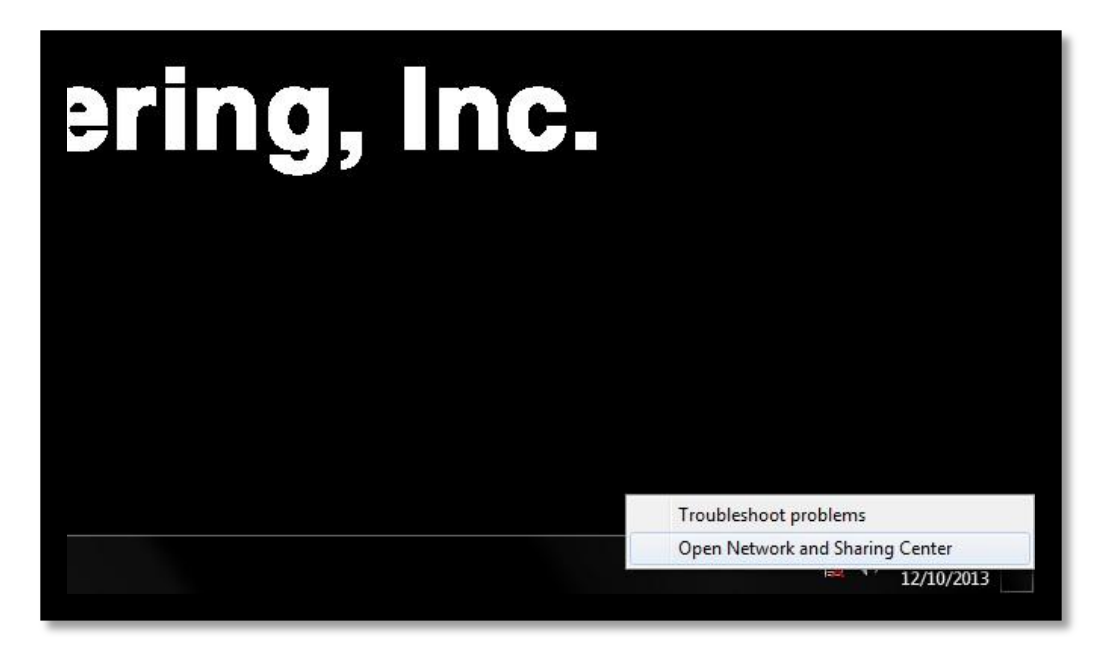

Click on Change adapter settings on the left hand side.

| 🕞 - 👱 🕨 Control Panel 🕨             | Network and Internet   Network and Sharing Center  Vetwork and Internet  Network and Sharing Center  Vetwork and Internet  Network and Sharing Center  Vetwork and Internet  Network and Sharing Center  Vetwork and Internet  Network and Sharing Center  Vetwork and Internet  Network and Sharing Center  Vetwork and Internet  Network and Sharing Center  Vetwork and Internet  Network and Sharing Center  Vetwork and Internet  Network and Sharing Center  Vetwork and Internet  Vetwork and Internet  Network and Internet  Network and | _ |
|-------------------------------------|----------------------------------------------------------------------------------------------------|---|
| Control Panel Home                  | View your basic network information and set up connections                                                                                                    |   |
| Change adapter settings             | See full map                                                                                                    |   |
| Change advanced sharing<br>settings | STARRETT-PC Internet<br>(This computer)                                                                                                    |   |
|                                     | View your active networks Connect to a network You are currently not connected to any networks.                                                                                                    |   |
|                                     | Change your networking settings                                                                                                    |   |
|                                     | Set up a new connection or network<br>Set up a wireless, broadband, dial-up, ad hoc, or VPN connection; or set up a router or access point.                                                                                                    |   |
|                                     | Connect to a network<br>Connect or reconnect to a wireless, wired, dial-up, or VPN network connection.                                                                                                    |   |
|                                     | Choose homegroup and sharing options                                                                                                    |   |
|                                     | Access files and printers located on other network computers, or change sharing settings.                                                                                                    |   |
| See also                            | Troubleshoot problems                                                                                                    |   |
| HomeGroup<br>Internet Ontions       | Diagnose and repair network problems, or get troubleshooting information.                                                                                                    |   |
| Internet Options                    |                                                                                                    |   |

Right-click on the Local Area Connection underneath it may say "Unidentified Network" in light gray.

|                                                                                          |                                                                                         |             |                            | × |
|------------------------------------------------------------------------------------------|-----------------------------------------------------------------------------------------|-------------|----------------------------|---|
| Control Panel > Network a                                                                | nd Internet 🔸 Network Connections 🕨                                                     | <b>▼</b> 49 | Search Network Connections | Q |
| Organize 🔻 Disable this network device                                                   | Diagnose this connection Rename this connection                                         | »           | ₩ <b>-</b> ▼               |   |
| Local Area Connection 4<br>Network cable unplugged<br>Realtek PCIe GBE Family Controller | Local Area Connection 5<br>Network cable unplugged<br>Intel(R) Gigabit CT Desktop Adapt |             |                            |   |

## **Click on Properties**

|                                                                                          |                                   |                                                                                                    |                      |             | X |
|------------------------------------------------------------------------------------------|-----------------------------------|----------------------------------------------------------------------------------------------------|----------------------|-------------|---|
| 😋 💭 = 😰 🕨 Control Panel 🕨 Network and                                                    | Internet 🕨 Network                | k Connections 🔸                                                                                                    | ✓ ✓ Search Network ( | Connections | Q |
| Organize   Disable this network device                                                   | Diagnose this conn                | ection Rename this connection                                                                                            | »                    |             | 0 |
| Local Area Connection 4<br>Network cable unplugged<br>Realtek PCIe GBE Family Controller | Local Area<br>Network<br>Intel(R) | Connection 5<br>Disable<br>Status<br>Diagnose<br>Bridge Connections<br>Create Shortcut<br>Delete<br>Rename<br>Properties |                      |             |   |
|                                                                                          |                                   |                                                                                                    |                      |             |   |
|                                                                                          |                                   |                                                                                                    |                      | <u> </u>    |   |

Click on Configure to check the Jumbo Frames

|                   | עי                        |                       |
|-------------------|---------------------------|-----------------------|
| Connect using:    |                           |                       |
| Intel(R) Giga     | abit CT Desktop Adapte    | er                    |
|                   |                           | Configure             |
| This connection u | ses the following items:  |                       |
| Client for        | Microsoft Networks        |                       |
| QoS Pac           | ket Scheduler             | 2024/2029 12:5        |
| File and F        | Printer Sharing for Micro | osoft Networks        |
| 🗹 🛶 Internet F    | Protocol Version 6 (TCP   | P/IPv6)               |
|                   | Protocol Version 4 (TCP   | //Pv4)                |
| Link-Laye         | er Topology Discovery I   | Mapper I/O Driver     |
| 🗹 🛶 Link-Laye     | er Topology Discovery I   | Responder             |
|                   |                           |                       |
| I <u>n</u> stall  | Uninstall                 | Properties            |
| Description       |                           |                       |
| Transmission Co   | ontrol Protocol/Internet  | Protocol. The default |
| wide area netwo   | ork protocol that provid  | les communication     |
| across diverse i  | nterconnected network     | CS.                   |
|                   |                           |                       |
|                   |                           |                       |

Open the Advanced tab.

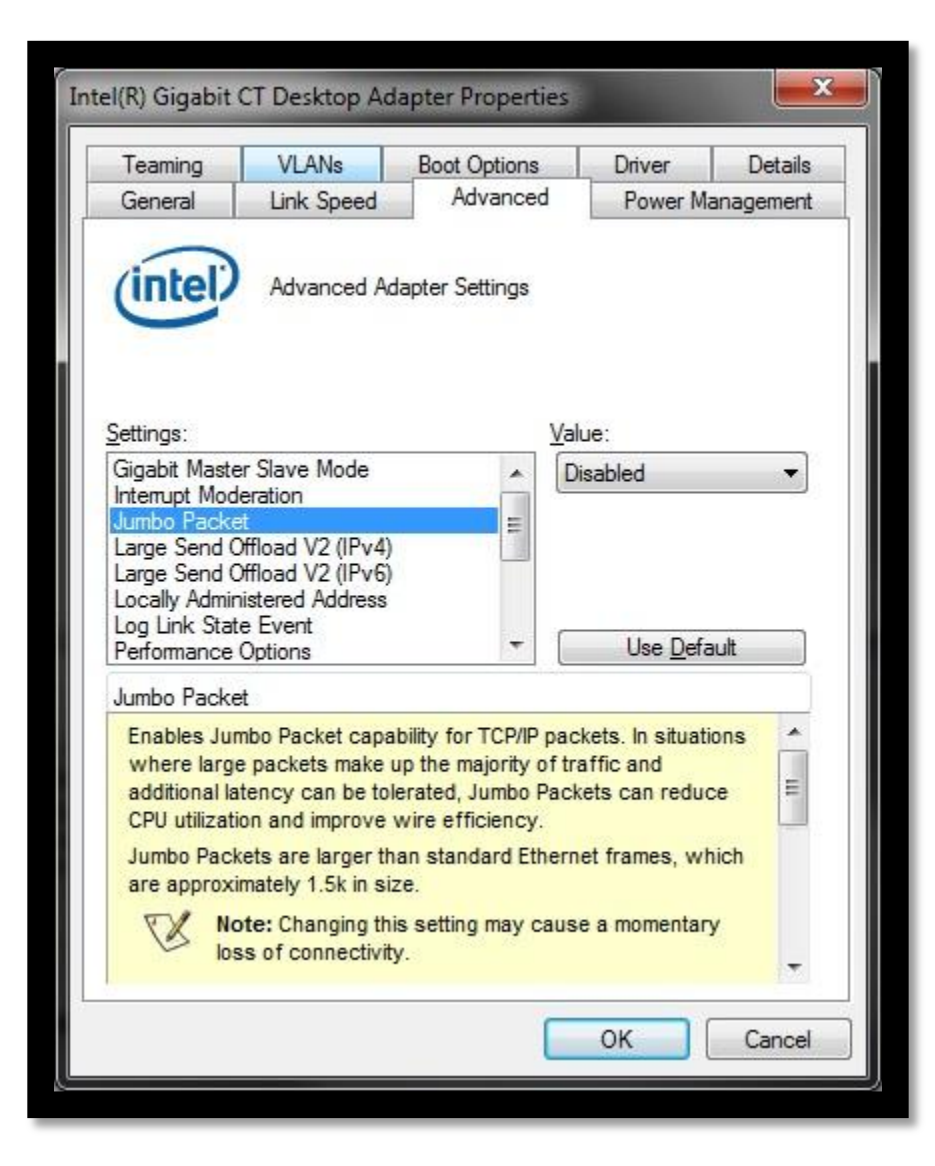

Select Jumbo Frames from the list and under Value change to 9014 Bytes. (If you cannot select then this the value has already been set. Move to the next step.

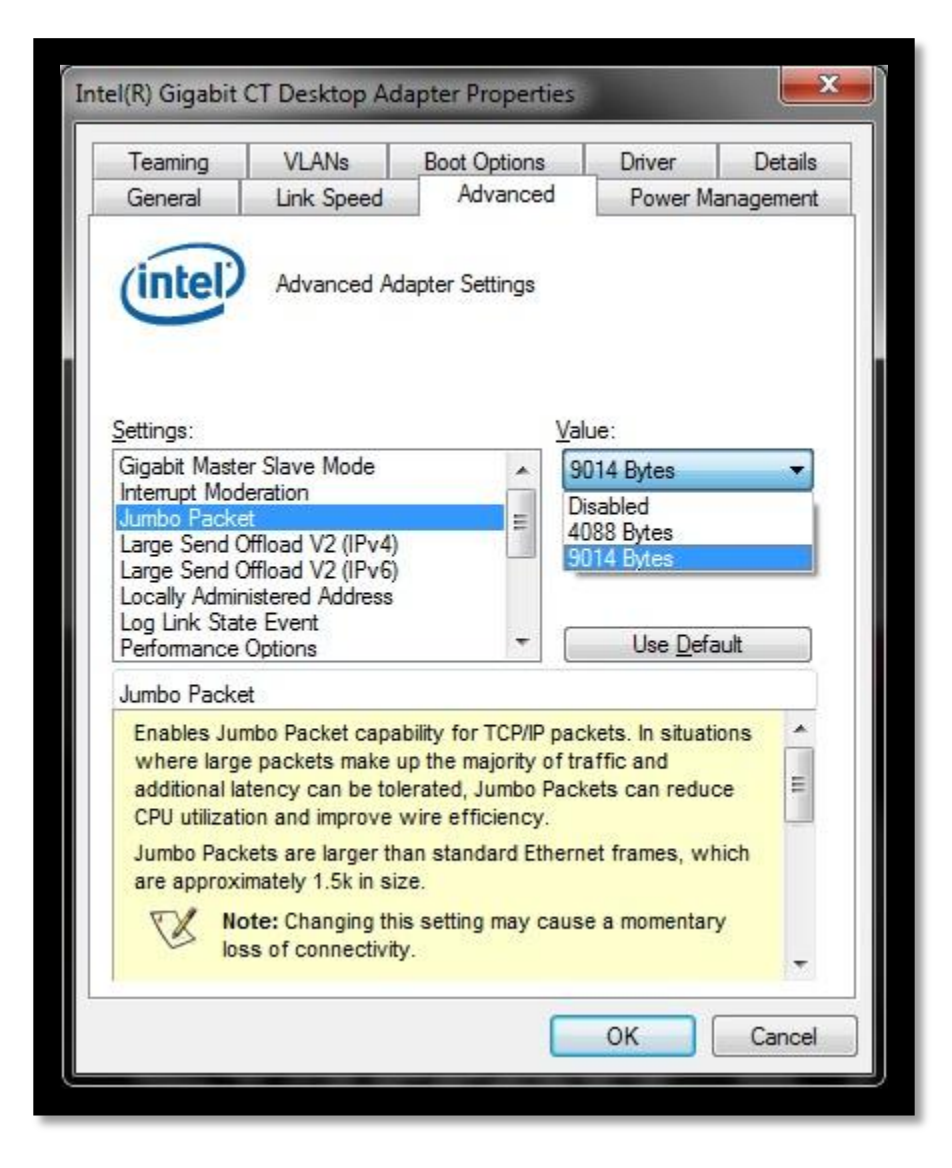

Select Internet Protocol Version 4 (TCP/IPv4) and click Properties.

| 55000-00-00-00-00-00-00-00-00-00-00-00-0 | Sharing          |                     |                      |
|------------------------------------------|------------------|---------------------|----------------------|
| Connect us                               | sing:            |                     |                      |
| 👰 Intel                                  | (R) Gigabit CT   | Desktop Adapter     |                      |
| This conne                               | ection uses the  | following items:    | Configure            |
| 🗹 🖳 a                                    | ient for Microso | oft Networks        |                      |
| 🗹 🗐 Q                                    | oS Packet Sch    | neduler             |                      |
| 🗹 📙 Fi                                   | le and Printer S | Sharing for Microso | oft Networks         |
| 🗹 🔺 In                                   | ternet Protocol  | Version 6 (TCP/I    | IPv6)                |
| 🗹 🚣 In                                   | ternet Protocol  | Version 4 (TCP/I    | IPv4)                |
| 🗹 🔺 Li                                   | nk-Layer Topol   | logy Discovery Ma   | apper I/O Driver     |
| 🗹 🔺 Li                                   | nk-Layer Topol   | logy Discovery Re   | esponder             |
|                                          |                  |                     |                      |
| Insta                                    | all              | <u>U</u> ninstall   | Properties           |
| Descriptio                               | on               |                     |                      |
|                                          | ssion Control Pr | rotocol/Internet P  | rotocol. The default |
| Iransmis                                 | a network prot   | ocol that provides  | s communication      |
| Transmis<br>wide are                     |                  | inected networks.   |                      |
| Transmis<br>wide are<br>across d         | iverse intercon  |                     |                      |
| Transmis<br>wide are<br>across d         | liverse intercon |                     |                      |

Select "Use the following IP Address." Set the IP address to 192.168.2.1 If you click in the subnet mask row it will auto populate and then click "OK"

| You can get IP settings assigned<br>this capability. Otherwise, you r<br>for the appropriate IP settings. | d automatically if your network supports<br>need to ask your network administrator |
|----------------------------------------------------------------------------------------------------|------------------------------------------------------------------------------------|
| Obtain an IP address autor                                                                                | matically                                                                          |
| • Use the following IP addres                                                                             | 55:                                                                                |
| IP address:                                                                                               | 192.168.2.1                                                                        |
| S <u>u</u> bnet mask:                                                                                     | 255.255.0                                                                          |
| Default gateway:                                                                                          | 2 (x ) x                                                                           |
| Obtain DNS server address                                                                                 | automatically                                                                      |
| () Use the following DNS serv                                                                             | er addresses:                                                                      |
| Preferred DNS server:                                                                                     |                                                                                    |
| Alternate DNS server:                                                                                     |                                                                                    |
| Validate settings upon exi                                                                                | t Ad <u>v</u> anced                                                                |

Go to the Start Menu  $\rightarrow$  Programs  $\rightarrow$  sentech  $\rightarrow$  StGigE-Package  $\rightarrow$  StCamGigEWare  $\rightarrow$  StCamGigEWare

| <ul> <li>Windows Update</li> <li>XPS Viewer</li> </ul> |                      |
|--------------------------------------------------------|----------------------|
| Jaccessories                                           | Starrett             |
| 🔰 Games                                                |                      |
| 🍌 Intel                                                | Documents            |
| 🍌 Java                                                 |                      |
| J M3 Measuring Software                                | Pictures             |
| Jaintenance<br>Microsoft Silverlight                   | Music                |
| OpenOffice 4.0.1 QuickTime                             | Computer             |
| iii sentech<br>iii StGigE-Package                      | Control Panel        |
| Driver Installation Tool DirectShowFilter              | Devices and Printers |
| StCamGigEWare                                          | Default Programs     |
| J StGigE SDK                                           | Help and Support     |
| 🚽 StGigEGammaTable 👻                                   |                      |
| 4 Back                                                 |                      |
| Search programs and files                              | Shut down 🔸          |
|                                                        |                      |

**Click Connect.** 

| Camera IP Address               | 0/0 (Max 4) |
|---------------------------------|-------------|
| Model                           |             |
| MAC Address                     |             |
| NIC IP Address                  |             |
| User Name                       |             |
| IP Address initialization Save  |             |
| Packet Size Setting Packet size |             |
| Connect Disconnect              | ОК          |

Check the box at the bottom left for "Show unreachable GigE Vision Devices" then select the STC\_SC500POE 00:XX:XX:XX device then click "Set IP Address..."

| System                                           | Description           | Intel(R) Gigabit CT Desktop Adapte |  |
|--------------------------------------------------|-----------------------|------------------------------------|--|
| eBUS Interface 68:05:ca: 18:86:37 [192. 168.2.1] | MAC                   | 68:05:ca:18:86:37                  |  |
| STC_SC500POE 00:11:1c:f5:fe:08 [192.168.2.2]     | IP Address            | 192, 168, 2, 1                     |  |
| 🕮 Network Interface ec:a8:6b:f8:45:c3 [0.0.0.0]  | Subnet Mask           | 255.255.255.0                      |  |
|                                                  | Default Gateway       | 0.0.0.0                            |  |
|                                                  | GigE Vision Device In | formation                          |  |
|                                                  | MAC                   | 00:11:1c:f5:fe:08                  |  |
|                                                  | IP                    | 192.168.2.2                        |  |
|                                                  | Subnet Mask           | 255.255.0.0                        |  |
|                                                  | Default Gateway       | 0.0.0.0                            |  |
|                                                  | Vendor                | SENSOR TECHNOLOGY CO., LTD         |  |
|                                                  | Model                 | STC_SC500POE                       |  |
|                                                  | Access Status         | Open                               |  |
|                                                  | Manufacturer Info     | www.sentech.co.jp (00150622)       |  |
|                                                  | Version               | 2.0011 (02.05.08)                  |  |
|                                                  | Serial Number         |                                    |  |
|                                                  | User Defined Name     | Sentech Camera                     |  |
|                                                  | Protocol Version      | 1.2                                |  |
|                                                  | IP Configuration      | Valid                              |  |
|                                                  | License               | Valid                              |  |
|                                                  | Device Class          | Transmitter                        |  |

Set the IP Address to 192.168.2.2 and click "OK"

| IAC Address     68:05:ca:18:86:37       P Address     192.168.2.1       ubnet Mask     255.255.255.0       refault Gateway     0.0.0.0       igE Vision Device IP Configuration       IAC Address     00:11:1c:f5:fe:08       P Address     192.168.2.1 | -                     | -                   |     |       |     | 0.00   |     |    | -9 |
|----------------------------------------------------------------------------------------------------|-----------------------|---------------------|-----|-------|-----|--------|-----|----|----|
| P Address       192.168.2.1         ubnet Mask       255.255.255.0         refault Gateway       0.0.0.0         igE Vision Device IP Configuration         IAC Address       00:11:1c:f5:fe:08         P Address       192.168.2.1                     | MAC Address           | 6                   | 8:  | 05:ca | 1:1 | 8:86   | :3/ | 8  |    |
| ubnet Mask 255.255.255.0<br>efault Gateway 0.0.0.0<br>igE Vision Device IP Configuration<br>IAC Address 00:11:1c:f5:fe:08<br>2 Address 192 , 168 , 2 , 2                                                                                                | P Address             |                     |     | 192.1 | 168 | 3.2.1  |     |    |    |
| efault Gateway       0.0.0.0         igE Vision Device IP Configuration         IAC Address       00:11:1c:f5:fe:08         Address       192 , 168 , 2 , 2                                                                                             | Subnet Mask           |                     | 2   | 55.25 | 55. | 255.   | 0   |    |    |
| igE Vision Device IP Configuration<br>IAC Address 00:11:1c:f5:fe:08<br>Address 192 , 168 , 2 , 2                                                                                                    | Default Gateway       | [                   |     | 0.0   | 0.0 | .0     |     |    | 1  |
| IAC Address         00:11:1c:f5:fe:08           Address         192 . 168 . 2 . 2                                                                                                    | GigE Vision Device If | <sup>o</sup> Config | jur | ation |     |        |     |    |    |
| Address 192 . 168 . 2 . 2                                                                                                    | MAC Address           | (                   | 00  | :11:1 | c:f | f5:fe: | 08  | S. |    |
|                                                                                                    | P Address             | 192                 | •   | 168   | •   | 2      | 3   | 2  | 0  |
| ubnet Mask 255 . 255 . 255 . 0                                                                                                    | Subnet Mask           | 255                 | •   | 255   | ×   | 255    | •   | 0  |    |
| efault Gateway 0 . 0 . 0 . 0                                                                                                    | Default Gateway       | 0                   | ÷   | 0     | ÷   | 0      | ÷   | 0  |    |

## Click "OK"

| System                                            | Description           | Intel(R) Gigabit CT Desktop Adapter |
|---------------------------------------------------|-----------------------|-------------------------------------|
| eBUS Interface 68:05:03:18:86:37 [192.168.2.1]    | MAC                   | 68:05:ca:18:86:37                   |
| Network Interface, ec:a8:6b:f8:45:c3 [0, 0, 0, 0] | IP Address            | 192.168.2.1                         |
|                                                   | Default Gateway       | 0.0.0.0                             |
|                                                   | GigE Vision Device In | formation                           |
|                                                   | MAC                   | 00:11:1c:f5:fe:08                   |
|                                                   | IP                    | 192.168.2.2                         |
|                                                   | Subnet Mask           | 255.255.255.0                       |
|                                                   | Default Gateway       | 0.0.0.0                             |
|                                                   | Vendor                | SENSOR TECHNOLOGY CO., LTD          |
|                                                   | Model                 | STC_SC500POE                        |
|                                                   | Access Status         | Open                                |
|                                                   | Manufacturer Info     | www.sentech.co.jp (00150622)        |
|                                                   | Version               | 2.0011 (02.05.08)                   |
|                                                   | Serial Number         |                                     |
|                                                   | User Defined Name     | Sentech Camera                      |
|                                                   | Protocol Version      | 1.2                                 |
|                                                   | IP Configuration      | Valid                               |
|                                                   | License               | Valid                               |
|                                                   | Device Class          | Transmitter                         |
| Show unreachable GigE Vision Devices              | J L                   |                                     |
|                                                   |                       |                                     |

Click the "Save" button.

| Camera IP Address         | 192.168. 2. 2     | 1/1 (Max 4) |
|---------------------------|-------------------|-------------|
| Model                     | STC_SC500POE      |             |
| MAC Address               | 00:11:1C:F5:FE:08 |             |
| NIC IP Address            | 192.168. 2. 1     |             |
| User Name                 | Sentech Camera    |             |
| IP Address initialization | Save              |             |
| Packet Size Setting       | Packet size       |             |
|                           |                   |             |

Select "Current IP Address is maintained" and click "OK"

| IP Address is automa | atically acquired. |
|----------------------|--------------------|
| Ourrent IP Address i | is maintained.     |
| Device IP Address    | 192.168. 2. 2      |
| Device Subnet Mask   | 255.255.255. 0     |

Click "OK"

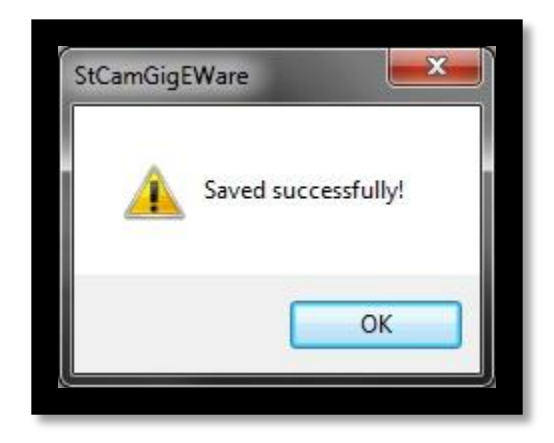

Click "OK"

| Camera IP Address         | 192.168. 2. 2     | 1/1 (Max 4) |
|---------------------------|-------------------|-------------|
| Model                     | STC_SC500POE      |             |
| MAC Address               | 00:11:1C:F5:FE:08 |             |
| NIC IP Address            | 192.168. 2. 1     |             |
| User Name                 | Sentech Camera    |             |
| IP Address initialization | Save              |             |
| Packet Size Setting       | Packet size       |             |

A window will open if it shows anything in any color you're all set. Close this window and proceed to the M3 Measuring software.

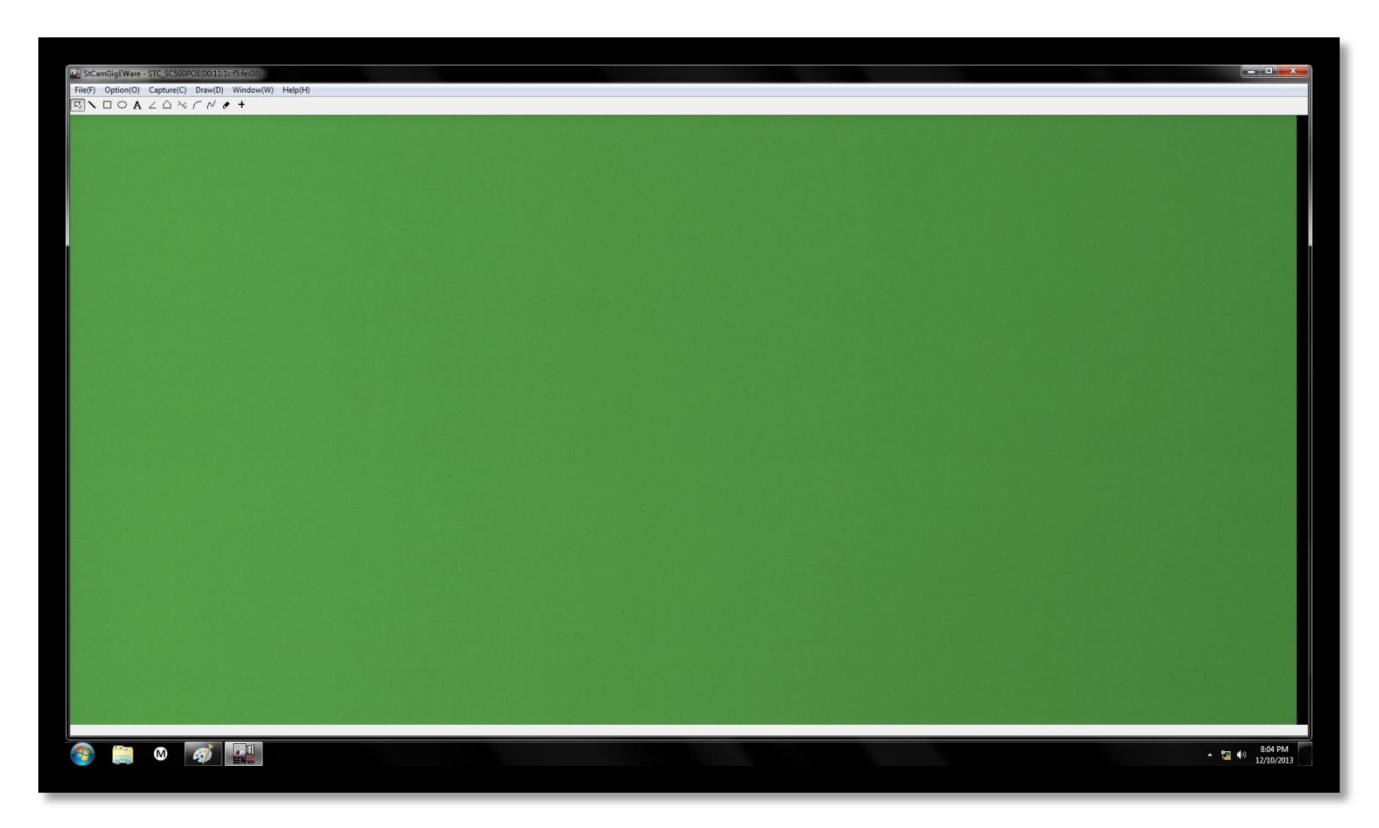